# SINGAPORE POOLS ACCOUNT DEPOSIT THROUGH eNETS GUIDE

\*\*\*\*\*\*\*\*\*\*\*\*

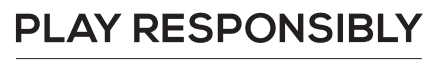

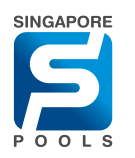

## **DEPOSIT METHOD**

### **DEPOSIT METHOD**

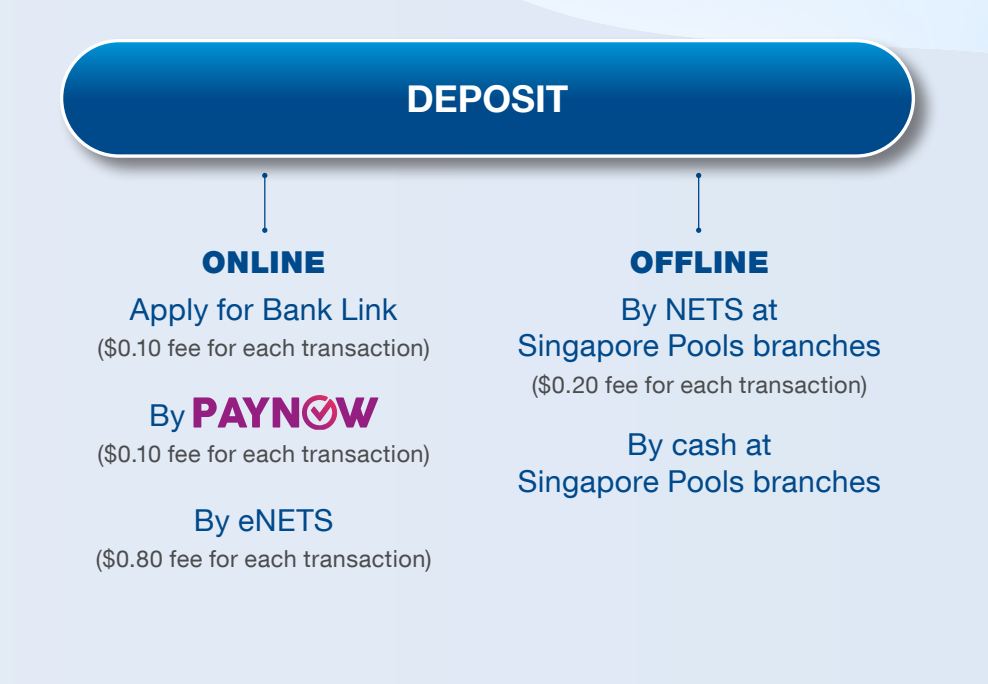

#### PLAY RESPONSIBLY

PLAY RESPONSIBLY
Stay Legal. | National Problem Gambling

Bet With Care. Helpline: 1800-6-668-668

|                                | Responsible Play Our Services FAQ Corporate FNG 中文                                                                                                    |             |                                                      |                         |
|--------------------------------|----------------------------------------------------------------------------------------------------|-------------|------------------------------------------------------|-------------------------|
| Sports Lottery                 | Account Logged in: 00:00:18 LOG OUT Balance: \$0.0                                                                                                    |             |                                                      |                         |
| My Account                     | Home -> My Account -> Transaction History                                                                                                    |             | My Account                                           | ך י                     |
| Account Update                 | Transaction History                                                                                                    | lf you n    | otice that you or somebody you know may be gamblin   | g excessively, call the |
| Limit Management               | Month to Date                                                                                                    |             | National Problem Gambling Helpline today at 1800     | -6-668-668.             |
| Self-Exclusion                 | Bet Placed: \$0.00                                                                                                    | SINGAPORE   | IMPORTANT NOTICES                                    | > ×                     |
| Self-Assessment                |                                                                                                    | Ş           | Balance: <b>\$0.00</b><br>Logged in: <b>00:01:00</b> | ACCOUNT                 |
| Monthly Statement              | All Transactions View SEARCH                                                                                                    | POOLS       |                                                      |                         |
| ransa. History                 |                                                                                                    | 3           | Transaction History                                  | >                       |
| Deposits                       |                                                                                                    |             |                                                      | _                       |
| Kithdran .s                    |                                                                                                    |             | Deposits                                             | >                       |
| TOTO Subscription              |                                                                                                    | 0           |                                                      | >                       |
| Live Streaming<br>Subscription | No results found.                                                                                                    |             | •                                                    | _                       |
| Race Setting                   |                                                                                                    |             | Limit Management                                     | >                       |
|                                | Click here for Horse Racing transaction history from 14 Apr to 14 Oct<br>2019. Transaction history from more than 6 months ego is available for<br>a fee. Contact our Customer Service at 6786 6688 for help. |             | Monthly Statement                                    | >                       |
|                                |                                                                                                    |             | Manage TOTO Subscriptions                            | • >                     |
|                                |                                                                                                    | LIV         | Live Streaming Subscription                          | n >                     |
|                                |                                                                                                    | •           | Race Setting                                         | >                       |
|                                |                                                                                                    | 2           | Self Exclusion                                       | >                       |
|                                |                                                                                                    | · · · · · · |                                                      |                         |

 After logging into your Singapore Pools Account, under account, select Deposit on the left-hand panel. (Web/App)

|                                   | Responsible Play Sports & Lottery Services Sports & Lottery FAQ Corporate 中文 中文                                                                                                    |                                                                                                    |
|-----------------------------------|----------------------------------------------------------------------------------------------------|----------------------------------------------------------------------------------------------------|
| Sports Lottery                    | Horse Racing         Account         Logged In 00:52:01         LOG OUT         3dbsuser         Balance: \$820.95                                                                                                    |                                                                                                    |
| My Account                        | Home   My Account  Deposits                                                                                                    | < Deposits                                                                                                    |
| Account Update                    | Deposit                                                                                                    | If you notice that you or somebody you know may be gambling excessively, call the<br>National Problem Gambling Helpline today at 1600-6-668. 668. |
| Limit Management                  | Deposit Limit Remaining: \$10,000.00                                                                                                    | Balance: \$712.50<br>Logged in 00:38:11                                                                                                    |
| Self-Exclusion<br>Self-Assessment | Deposit Method Paynow QR Bank Link   e eNETS  e A                                                                                                    | POOLS<br>Deposit Method                                                                                                    |
| Monthly Statement                 | Note: Check transaction history for more details.                                                                                                    | enets 오                                                                                                    |
| Deposits                          | Deposit into Singapore Pools<br>Account                                                                                                    | Note: Check transaction history for more details.                                                                                                 |
| Withdrame                         | Total Amount \$0.80 Inclusive of \$0.80 transaction fee.                                                                                                    | n.c.                                                                                                    |
| TOTO Subscription                 |                                                                                                    | BALANCE:<br>\$712.50                                                                                                    |
| Subscription<br>Race Setting      | I understand the eNETS service is provided by a third party and Singapore Pools shall<br>not be responsible for any delay, failure, damage, loss or other consequences<br>whatsoever arising from the use of or inability to use the eNETS service. | DEPOSIT LIMIT REMAINING: \$700.00                                                                                                    |
| Account Closure                   | Make sure your pop-up blocker is disabled for the eNETS service.                                                                                                    |                                                                                                    |
|                                   |                                                                                                    | Deposit into Singapore Pools Account<br>Minimum \$100 in multiples of \$10.                                                                       |
|                                   |                                                                                                    | 100 🗸                                                                                                    |
|                                   |                                                                                                    | I understand the eNETS service is provided by a                                                                                                   |

 Select the option eNETS and key in the desired deposit amount. (Minimum \$100 in multiples of \$10. There is a \$0.80 transaction fee)

Read and accept the message. Click "Submit Deposit".

third party and Singapore Pools shall not be responsible for any delay, failure, damage, loss or other consequences whatsoever arising from the use of or inability to use the eNETS service. Make sure your pop-up blocker is disabled for

the eNETS service.

#### PLAY RESPONSIBLY

Stay Legal. | National Problem Gambling Bet With Care. | Helpline: **1800-6-668-668** 

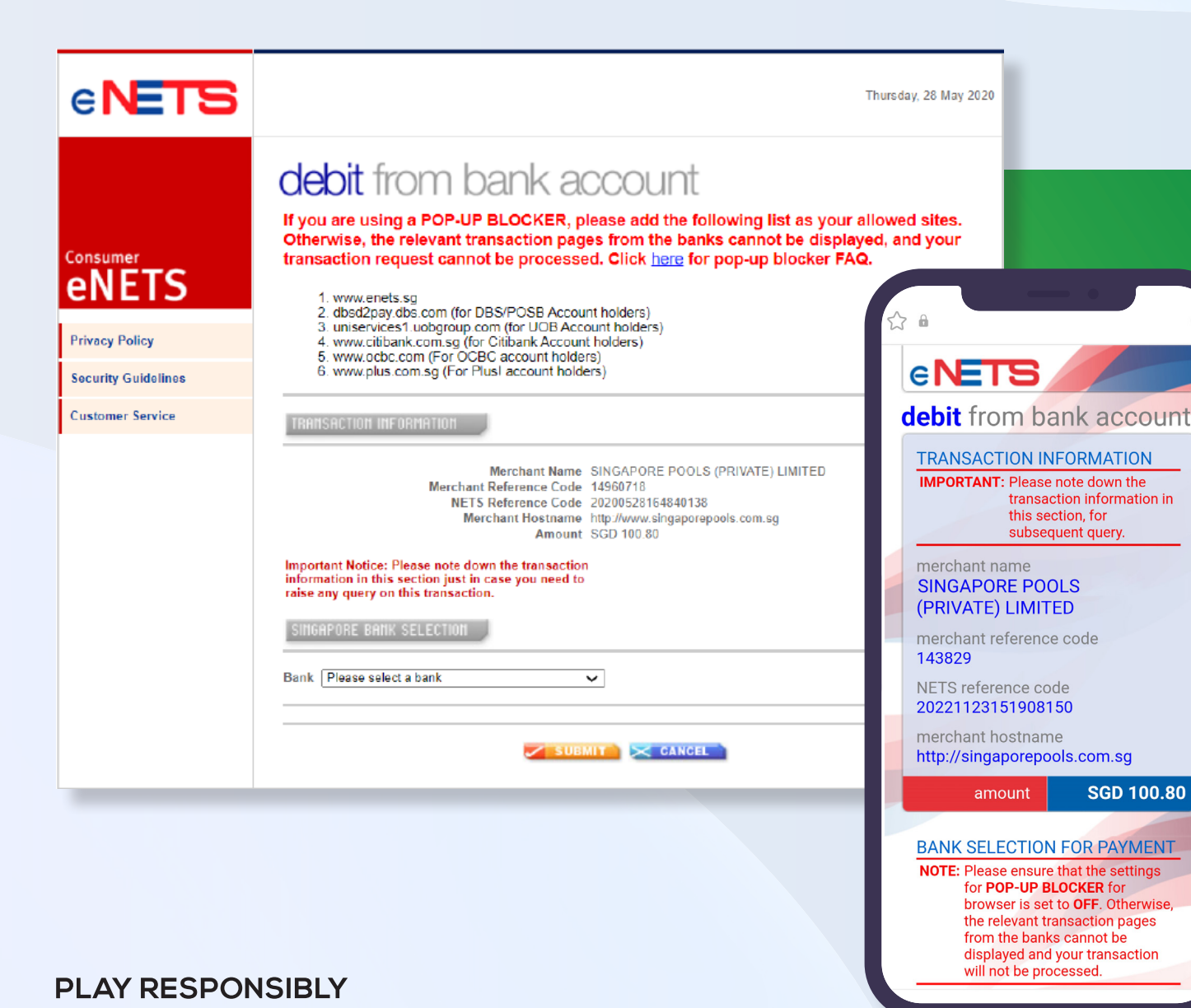

- You will automatically be directed to eNETS website
- Select your bank from the list available.
- Make sure your popup blocker is disabled.

(You will automatically be transferred to the merchant bank's website. Please prepare your digital token or internet banking secure devices.)

| <b>S</b>                       | Responsible Play Sports & Lottery Services Sports & Lottery FAQ Corporate (ENG 中文)                                                                                                    |                                                                  |                                           |
|--------------------------------|----------------------------------------------------------------------------------------------------|------------------------------------------------------------------|-------------------------------------------|
| Sports Lottery                 | Horse Racing Account Logged In 1:11:07 LOG OUT Balance: \$920.95                                                                                                    |                                                                  |                                           |
| My Account                     | Home → My Account → Deposits                                                                                                    |                                                                  |                                           |
| Account Overview               | Deposit                                                                                                    | < Deposits                                                       |                                           |
| Account Update                 |                                                                                                    | BALANCE:                                                         |                                           |
| Limit Management               | Deposit has been submitted successfully.                                                                                                    | \$712.50                                                         | <ul> <li>After completion, you</li> </ul> |
| Self-Exclusion                 | Balance: sa2n a5                                                                                                    | DEPOSIT LIMIT REMAINING: \$300.00                                | will be redirected to                     |
| Self-Assessment                | Dansait Limit Damaining                                                                                                    |                                                                  | Singapore Pools website.                  |
| Monthly Statement              | Debozir ruur veniaininăr 28/300.00                                                                                                    |                                                                  |                                           |
| Transaction History            | Deposit Method Paynow QR Bank Link e eNETS OFAQ                                                                                                    |                                                                  | • You will see a message                  |
| Deposits                       | Note: Check transaction history for more details.                                                                                                    |                                                                  | if deposit has been                       |
| Withdrawals                    |                                                                                                    | Your deposit has been successfully                               | submitted successfully.                   |
| TOTO Subscription              | Deposit into Singapore Pools<br>Account                                                                                                    | completed.                                                       |                                           |
| Live Streaming<br>Subscription | Total Amount \$0.80 Inclusive of \$0.80 transaction fee.                                                                                                    | ок                                                               |                                           |
| Race Setting                   |                                                                                                    |                                                                  |                                           |
| Account Closure                | I understand the eNETS service is provided by a third party and Singapore Pools shall<br>not be responsible for any delay, failure, damage, loss or other consequences<br>whatsoever arising from the use of or inability to use the eNETS service. | Make sure your pop-up blocker is disabled for the eNETS service. |                                           |
|                                | Make sure your pop-up blocker is disabled for the eNETS service.                                                                                                    |                                                                  |                                           |
|                                |                                                                                                    | Inclusive of \$0.80 transaction fee. <b>\$0.80</b>               |                                           |
|                                |                                                                                                    |                                                                  |                                           |
|                                |                                                                                                    | Total \$0.80<br>Amount                                           |                                           |
|                                |                                                                                                    |                                                                  |                                           |
|                                |                                                                                                    | Submit Deposit                                                   |                                           |
|                                |                                                                                                    |                                                                  |                                           |
|                                |                                                                                                    | MARE LOTTERY SPORTS HORSE RACL. MOR                              |                                           |
|                                |                                                                                                    |                                                                  |                                           |

#### PLAY RESPONSIBLY

0

### PLAY RESPONSIBLY

Stay Legal. National Problem Gambling Bet With Care. Helpline: 1800-6-668-668

......

0

٠